## ネット順番予約 の手順

## 楠原クリニック

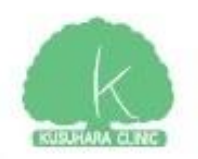

#### ネット順番予約とは

スマホやパソコン、携帯電話 から来院しなくても受付をし て順番をとれるシステムです。

みなさまの診療待ち時間を短 くするために導入しました。

"11:00で予約"などの時間 予約はできません。

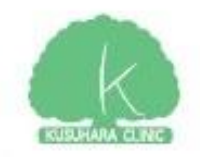

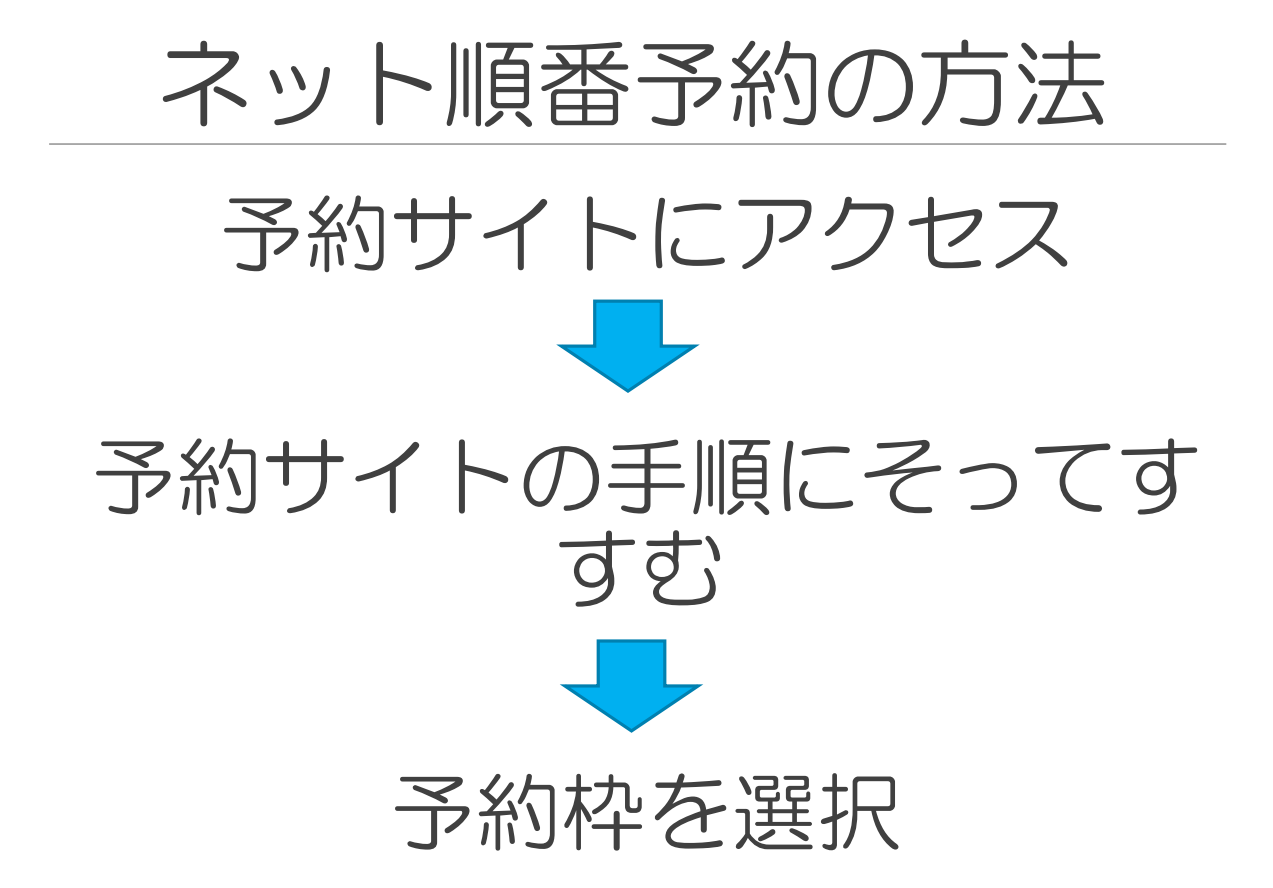

#### 以上で完了です。 (初めての方でも数分で完了します)

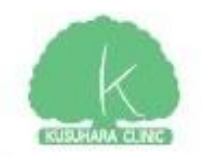

## 予約サイトにアクセス 方法は2つあります

①診察券の裏に記載された URLまたはQRコードを利用

②楠原クリニックホームペー ジ内からアクセス

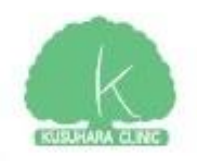

#### 予約サイトにアクセス

#### ①診察券の裏に記載された URLまたはQRコードを利用

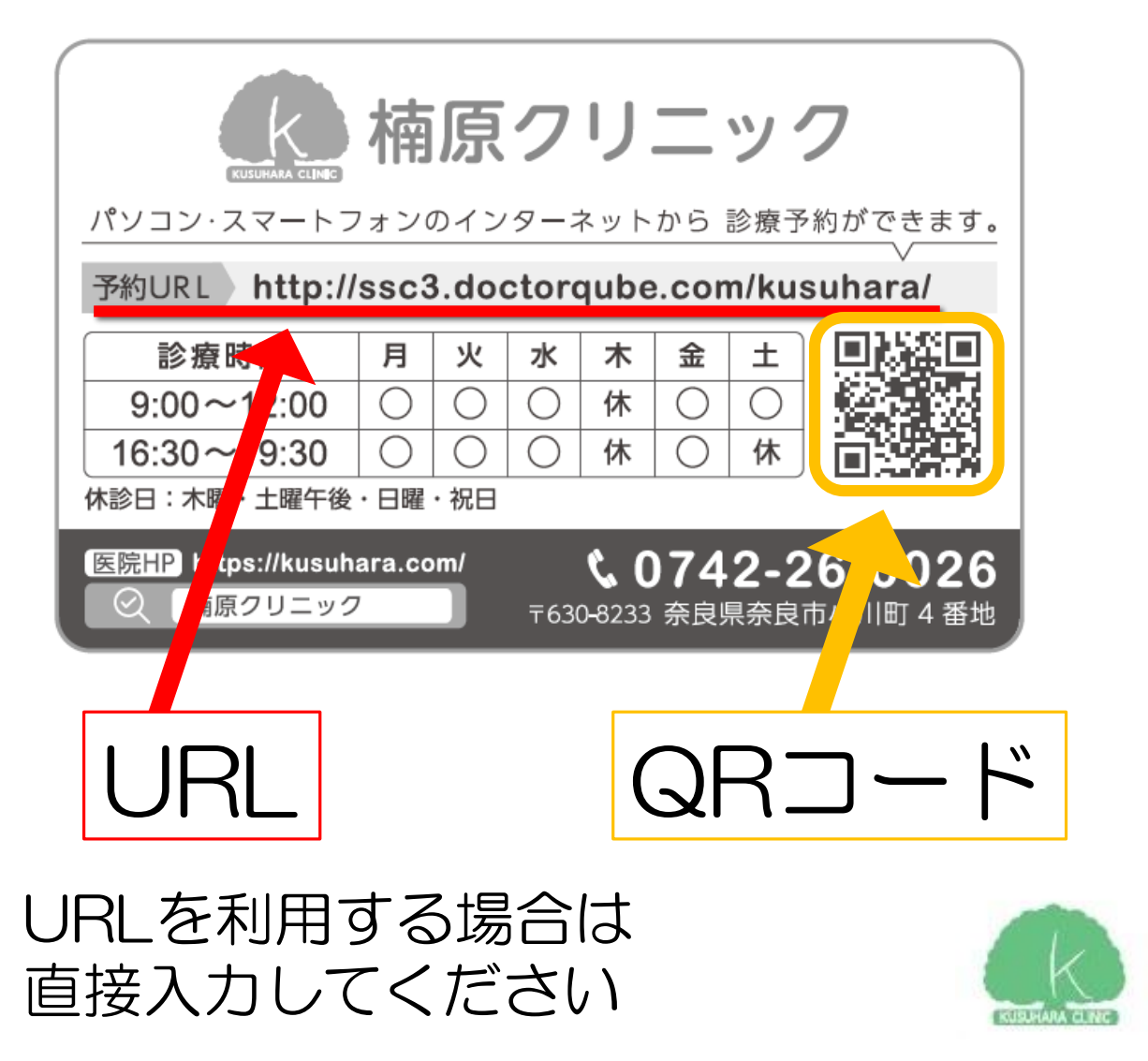

#### QRコードの読み取り方

iPhoneであればカメラでQR コードをかざすだけで読み取 れます(iOS11以上)

その他多くのスマホではQR コードリーダーが標準搭載さ れています

ガラケーの場合はバーコード リーダーを利用してください。

![](_page_5_Picture_4.jpeg)

![](_page_6_Picture_0.jpeg)

![](_page_6_Picture_1.jpeg)

Q 楠原クリニック

# 楠原クリニックのホームページにとんでください。

楠原クリニック | 奈良市 近鉄奈良駅の循環器科・心臓血管外科・内科

#### https://kusuhara.com/ -

奈良駅で循環器科をお探しなら**楠原クリニック**にご相談ください。奈良県奈良市小川町にある当院では、循環器疾患(高血圧、不整脈、ペースメーカー、狭心症、心臓弁膜症などの心臓病)の診療から、 心臓などの手術後管理、末梢循環不全、生活習慣病などの…

![](_page_6_Picture_7.jpeg)

![](_page_6_Picture_8.jpeg)

#### 予約サイトにアクセス

#### トップページ内に予約サイトへのリンクが あるので押してください

| 内科・外科<br>該 意時間月火(* * 急)<br>近鉄奈良駅から彼                       | 走歩6分 JR奈良駅から徒歩10分 提携駐車場あります                                                                                             |
|-----------------------------------------------------------|----------------------------------------------------------------------------------------------------|
| こ予約はこちらから1<br>インターネット予約受付                                 | お知らせ                                                                                                    |
| 🔰 はじめて受診される方                                              | <b>水曜午後診開始!!</b> [2018.04.07更新]<br>GW明けの <b>5/9(水)から水曜日の午後診を開始</b> いたします。診療時間は他の曜日<br>と同じく16:30から19:30です。よろしく大阪(い)たします。 |
| 院長ブログ<br>Doctor's Blog                                    | 2018年ゴールデンウィークの診療予定 [2018.04.03更新]<br>クリニック玄関のリフォーム工事のため4/28(土)~5/6(日)まで休診となる                                           |
| 患者さまへ                                                     | ります。処方切れの可能性のある方はできるだけ4月後半に受診いただくようお顔<br>いたします。4/27(金)は非常に混雑する可能性がありますので、それ以前に来<br>されることをおすすめいたします。                     |
| <ul> <li>当院を受診されるみなさまへ</li> <li>当院の特徴</li> </ul>          | 惑をおかけすることとなり、誠に申し訳ありません。<br>(23(土)とゴールデンウィークなか日の5/1(火)と5/2(水)は休診<br>です。                                                 |
| <ul> <li>スタッフ紹介</li> <li>院内紹介 〜with instagram〜</li> </ul> |                                                                                                    |

PC版画面

![](_page_7_Picture_4.jpeg)

#### 予約サイトにアクセス

#### トップページ内に予約サイトへのリンクが あるので押してください

![](_page_8_Picture_2.jpeg)

![](_page_8_Picture_3.jpeg)

![](_page_8_Picture_4.jpeg)

#### 予約サイト内の手順

- PC
- ・スマホ
- 携帯電話(ガラケー)

# どれでも表示方法が異なるだけで手順は同じです。

![](_page_9_Picture_5.jpeg)

#### 予約サイト内の手順

![](_page_10_Picture_1.jpeg)

![](_page_10_Picture_2.jpeg)

![](_page_10_Picture_3.jpeg)

![](_page_10_Picture_4.jpeg)

![](_page_10_Picture_5.jpeg)

ガラケー

### 予約サイト内の手順 1.トップ画面内の 「予約をとる」を選択

楠原クリニック |奈良市 web予約受付

楠原クリニック |奈良市

![](_page_11_Figure_3.jpeg)

※ご自分の順番の5番前にはクリニックにお越しください。

※窓口で診察券を出される際に「インターネットで予約をとっています。」とお伝えください。

※混雑状況などによってはインターネットでの順番WEB受付時間の短縮や休止する場合があります。その 場合は直接受付窓口までお越しください。

![](_page_12_Picture_0.jpeg)

トップへ戻る

![](_page_12_Picture_2.jpeg)

# 予約サイト内の手順 3.次のページで診察券番号と パスワード(誕生日)を入力

| 💡 ログイン      |                |                                      |
|-------------|----------------|--------------------------------------|
| 診察券番号 と パスワ | ワード を入力してください。 | _                                    |
| 診察券番号       |                |                                      |
| パスワード       |                | パスワードはあなたの誕生日です。<br>例:5月3日生れ => 0503 |
| ОК          |                |                                      |
|             |                | トップへ戻る                               |

![](_page_13_Picture_2.jpeg)

![](_page_14_Picture_0.jpeg)

| 💡 メールアドレス確認        |  |        |
|--------------------|--|--------|
| Emailアドレスを登録してください |  |        |
|                    |  |        |
| ОК                 |  |        |
|                    |  |        |
|                    |  | トップへ戻る |

#### メールアドレスを登録すると順番 が近づいた時にお知らせメールが 届きます

![](_page_14_Picture_3.jpeg)

#### 予約サイト内の手順 5.順番をとりたい診療枠を選 択する

浸予約の種類を選択

> 今日の午前の順番

> 今日の午後の順番

![](_page_15_Picture_4.jpeg)

![](_page_15_Picture_5.jpeg)

## 予約サイト内の手順 6.これで予約は完了です。

💡 受付完了

下記の内容で受付が完了いたしました。

5/12 (土) 今日の午前の順番 今日の 午前の順番の順番をお取りしました。受付番号は 24番 です。

![](_page_16_Picture_4.jpeg)

![](_page_16_Picture_5.jpeg)

![](_page_17_Picture_0.jpeg)

Q.「いままでどおり来院して 受付する方に問題や不利益が でることはありませんか?」

A.もちろん今まで通りに来院 して受付をしていだいて全く 問題ありません。

ネット順番予約は枠に制限を かけており、直接来院の方の 順番枠を確保しているため、 大きな不利益もありません。

![](_page_17_Picture_4.jpeg)

![](_page_18_Picture_0.jpeg)

Q.「順番予約をとったあとに、 いつごろ来院すればいいです か?」

A.予約サイトのトップページ の診療状況をみていただけれ ば何番まで診療終了している かがわかります。

目安ではありますが5番前の 方が終わるころに来院してい ただくようお願いします。

![](_page_18_Picture_4.jpeg)

![](_page_19_Picture_0.jpeg)

Q.「自分の順番に間に合わなかったらどうなりますか?」

A.間に合わずに来院された場合、状況にあわせて対応させていただきます。申し訳ありませんが、少しお待ちいただくことになります。

![](_page_19_Picture_3.jpeg)

![](_page_20_Picture_0.jpeg)

Q.「自分の順番の番号がわからなくなったときにどうすればよいですか?」

A.予約サイトのトップページ 内の「現在のご予約状況」の 表示から確認できます。

● 現在のご予約状況

🛅 今日の午後の順番(院内) 6 番

🗩 お知らせ

5月11日(金) 予約システム開始 前日21時から当日の順番予約をお取りできます

診療状況 (5月12日 11:21:30 現在)

【今日(5月12日(土))の午前の順番】 20番の方の診療終了しました。

![](_page_20_Picture_9.jpeg)

![](_page_21_Picture_0.jpeg)

このたび、クリニックの待ち時間の短縮を目指して順番予約システムを導入いたしましたが、新しいシステムが入ってくることでみなさまには混乱とご不便をおかけすることもあるかと存じます。

予約サイトをみていただけるだけでもいろいろな情報がございますので是非ご活用いただければ幸いです。

今後ともよろしくお願いいたし ます。

2018.5 楠原クリニック